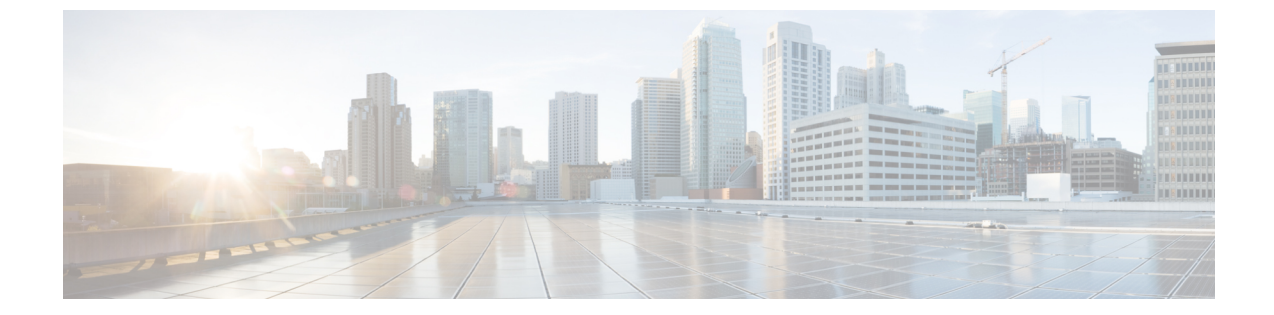

# コンフィギュレーションのインポート/エ クスポート

- ・コンフィギュレーションのインポート/エクスポートについて (1ページ)
- コンフィギュレーションのインポート/エクスポート用暗号キーの設定(2ページ)
- FXOS コンフィギュレーションファイルのエクスポート (4ページ)
- •自動設定エクスポートのスケジューリング (6ページ)
- 設定エクスポート リマインダの設定 (7ページ)
- コンフィギュレーションファイルのインポート(8ページ)

# コンフィギュレーションのインポート/エクスポートにつ いて

Firepower 4100/9300 シャーシの論理デバイスとプラットフォームのコンフィギュレーション設定を含む XML ファイルをリモート サーバにエクスポートするコンフィギュレーションのエクスポート機能を使用できます。そのコンフィギュレーション ファイルを後でインポートして Firepower 4100/9300 シャーシに迅速にコンフィギュレーション設定を適用し、よくわかっている構成に戻したり、システム障害から回復させたりすることができます。

#### ガイドラインと制限

- FXOS2.6.1から、暗号キーを設定できるようになりました。コンフィギュレーションをエクスポートする前に、暗号キーを設定する必要があります。エクスポートしたコンフィギュレーションをインポートするときには、システムに同じ暗号キーを設定する必要があります。エクスポート時に使用したものと一致しなくなるように暗号キーを変更した場合、インポート操作は失敗します。エクスポートした各コンフィギュレーションに使用した暗号キーを必ず記録しておいてください。
- ・コンフィギュレーションファイルの内容は、修正しないでください。コンフィギュレーションファイルが変更されると、そのファイルを使用するコンフィギュレーションインポートが失敗する可能性があります。

- 用途別のコンフィギュレーション設定は、コンフィギュレーションファイルに含まれていません。用途別の設定やコンフィギュレーションを管理するには、アプリケーションが提供するコンフィギュレーションバックアップツールを使用する必要があります。
- Firepower 4100/9300 シャーシへのコンフィギュレーションのインポート時、Firepower 4100/9300 シャーシのすべての既存のコンフィギュレーション(論理デバイスを含む)は 削除され、インポートファイルに含まれるコンフィギュレーションに完全に置き換えられます。
- RMAシナリオを除き、コンフィギュレーションファイルのエクスポート元と同じFirepower 4100/9300 シャーシだけにコンフィギュレーションファイルをインポートすることをお勧めします。
- インポート先の Firepower 4100/9300 シャーシのプラットフォーム ソフトウェア バージョンは、エクスポートしたときと同じバージョンになるはずです。異なる場合は、インポート操作の成功は保証されません。シスコは、Firepower 4100/9300 シャーシをアップグレードしたりダウングレードしたりするたびにバックアップ設定をエクスポートすることを推奨します。
- インポート先のFirepower 4100/9300 シャーシでは、エクスポートしたときと同じスロット に同じネットワークモジュールがインストールされている必要があります。
- インポート先のFirepower4100/9300シャーシでは、インポートするエクスポートファイル に定義されているすべての論理デバイスに、正しいソフトウェアアプリケーションイメー ジがインストールされている必要があります。
- インポートするコンフィギュレーションファイルに、そのアプリケーションにエンドユー ザライセンス契約書(EULA)がある論理デバイスが含まれていると、コンフィギュレー ションをインポートする前に、そのアプリケーションの EULA が Firepower 4100/9300 シャーシで受け入れられている必要があります。受け入れられていない場合、操作は失敗 します。
- 既存のバックアップファイルが上書きされるのを回避するには、バックアップ操作内の ファイル名を変更するか、既存のファイルを別の場所にコピーします。

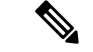

(注) FXOSのインポート/エクスポートはFXOSの設定のみをバックアップするため、ロジックアプ リを個別にバックアップする必要があります。FXOSの設定をインポートすると、論理デバイ スが再起動され、工場出荷時のデフォルト設定でデバイスが再構築されます。

# コンフィギュレーションのインポート/エクスポート用暗 号キーの設定

コンフィギュレーションをエクスポートするときに、FXOS はパスワードやキーなどの機密 データを暗号化します。 FXOS2.6.1から、暗号キーを設定できるようになりました。コンフィギュレーションをエクス ポートする前に、暗号キーを設定する必要があります。エクスポートしたコンフィギュレー ションをインポートするときには、システムに同じ暗号キーを設定する必要があります。エク スポート時に使用したものと一致しなくなるように暗号キーを変更した場合、インポート操作 は失敗します。エクスポートした各コンフィギュレーションに使用した暗号キーを必ず記録し ておいてください。

2.6.1 より前のリリースの FXOS からエクスポートしたコンフィギュレーションを FXOS 2.6.1 以降にインポートする場合、システムは暗号キーをチェックせずにインポートを許可します。

```
(注)
```

インポート先のプラットフォームのソフトウェア バージョンが、エクスポート実行時と同じ バージョンではない場合、インポート操作を正常に実行できる保証はありません。シスコは、 Firepower 4100/9300 シャーシをアップグレードしたりダウングレードしたりするたびにバック アップ設定をエクスポートすることを推奨します。

[バージョンの設定(Set Version)]オプションを使用するとともに、脅威に対する防御 論理ア プライアンスが新しいソフトウェアにアップグレードされるたびにバックアップ設定をエクス ポートします。これにより、新しいスタートアップバージョンがアップグレードされたバー ジョンのソフトウェアリリースと一致するようになります。

#### 手順

ステップ1 FXOS CLIから、セキュリティモードに入ります。

#### scope security

#### 例:

Firepower# scope security
Firepower /security #

#### ステップ2 暗号キーを設定します。

#### set password-encryption-key

キーを入力します。encryption\_key

キーを確認します。encryption\_key

*Encryption\_key* の長さは  $4 \sim 40$  文字である必要があります。

例:

```
Firepower /security #set password-encryption-key
Enter a key:
Confirm the key:
Firepower /security* #
```

ステップ3 設定をコミットします。

#### commit-buffer

例:

Firepower /security\* #commit-buffer
Firepower /security #

## FXOS コンフィギュレーション ファイルのエクスポート

エクスポート設定機能を使用して、Firepower 4100/9300 シャーシの論理デバイスとプラット フォーム構成設定を含む XML ファイルをリモート サーバまたはにエクスポートします。

#### 始める前に

「コンフィギュレーションのインポート/エクスポートについて」を確認してください。

#### 手順

**ステップ1** コンフィギュレーション ファイルをリモート サーバにエクスポートするには、次の操作を行います。

scope system

#### export-config URL enabled commit-buffer

次のいずれかの構文を使用してインポートされるファイルの URL を指定します。

- **ftp**://username@hostname/path/image\_name
- scp://username@hostname/path/image\_name
- sftp://username@hostname/path/image\_name
- tftp://hostname:port-num/path/image\_name
- (注) ファイル名を含むフルパスを指定する必要があります。ファイル名を指定しない と、指定したパスに非表示ファイルが作成されます。

#### 例:

```
Firepower-chassis# scope system
Firepower-chassis /system # export-config scp://user1@192.168.1.2:/export/cfg-backup.xml
enabled
Firepower-chassis /system/export-config # commit-buffer
```

ステップ2 エクスポートタスクのステータスを確認するには以下を行います。

#### scope system

scope export-config hostname

show fsm status

#### 例:

```
Firepower-chassis# scope system
Firepower-chassis /system # scope export-config 192.168.1.2
Firepower-chassis /system/export-config # show fsm status
Hostname: 192.168.1.2
FSM 1:
    Remote Result: Not Applicable
    Remote Error Code: None
    Remote Error Description:
    Status: Nop
    Previous Status: Backup Success
    Timestamp: 2016-01-03T15:32:08.636
    Try: 0
    Progress (%): 100
    Current Task:
```

ステップ3 既存のエクスポートタスクを表示するには以下を行います。

#### scope system

#### show export-config

ステップ4 既存のエクスポートタスクを変更するには以下を行います。

#### scope system

#### scope export-config hostname

エクスポートタスクを変更するには、次のコマンドを使用します。

- {enable|disable}
- set description < description>
- set password <password>
- set port <port>
- set protocol {ftp|scp|sftp|tftp}
- set remote-file path\_and\_filename
- set user <*user*>

#### ステップ5 エクスポートタスクを削除するには以下を行います。

#### scope system

delete export-config hostname

### commit-buffer

### 自動設定エクスポートのスケジューリング

スケジュールされたエクスポート機能を使用して、Firepower 4100/9300 シャーシの論理デバイ スとプラットフォーム構成設定を含む XML ファイルをリモート サーバまたはにエクスポート します。エクスポートは、毎日、毎週、または2週間ごとに実行されるようにスケジュールで きます。設定のエクスポートは、スケジュールされたエクスポート機能がいつ有効になるかに 基づき、スケジュールに従って実行されます。そのため、たとえば週ごとのスケジュールされ たエクスポートが水曜日の10:00pmに有効になる場合、システムは新しいエクスポートを水曜 日の 10:00pm ごとに開始します。

エクスポート機能の使用に関する重要な情報については、「コンフィギュレーションのイン ポート/エクスポートについて」を参照してください。

#### 手順

スケジュールされたエクスポートタスクを作成するには、次のようにします。

a) ポリシー設定をエクスポートする範囲を設定します。

#### scope org

scope cfg-export-policy default

b) エクスポート ポリシーを有効にします。

#### set adminstate enable

c) リモートサーバとの通信で使用するプロトコルを指定します。

#### set protocol {ftp|scp|sftp|tftp}

d) バックアップファイルを格納する場所のホスト名またはIPアドレスを指定します。サーバ、ストレージアレイ、ローカルドライブ、またはFirepower 4100/9300 シャーシがネットワーク経由でアクセス可能な任意の読み取り/書き込みメディアなどを指定できます。

IP アドレスではなくホスト名を使用する場合は、DNS サーバを設定する必要があります。

#### set hostname hostname

e) デフォルト以外のポートを使用する場合は、ポート番号を指定します。

#### set port port

f) リモートサーバにログインするためのユーザ名を指定します。プロトコルが TFTP の場合、このフィールドは適用されません。

#### set user username

g) リモート サーバのユーザ名のパスワードを指定します。プロトコルが TFTP の場合、このフィールドは適用されません。

#### set password password

 h) ファイル名を含むコンフィギュレーションファイルをエクスポートする場所のフルパス を指定します。ファイル名を省略すると、エクスポート手順によって、ファイルに名前 が割り当てられます。

#### set remote-file path\_and\_filename

i) 設定を自動的にエクスポートするスケジュールを指定します。これは、[Daily]、[Weekly]、 または [BiWeekly] のいずれかにできます。

#### set schedule {daily|weekly|bi-weekly}

j) トランザクションをシステム設定にコミットします。

#### commit-buffer

#### 例:

```
Firepower-chassis# scope org
Firepower-chassis /org # scope cfg-export-policy default
Firepower-chassis /org/cfg-export-policy # set adminstate enable
Firepower-chassis /org/cfg-export-policy* # set protocol scp
Firepower-chassis /org/cfg-export-policy* # set hostname 192.168.1.2
Firepower-chassis /org/cfg-export-policy* # set remote-file /export/cfg-backup.xml
Firepower-chassis /org/cfg-export-policy* # set user user1
Firepower-chassis /org/cfg-export-policy* # set password
Password:
Firepower-chassis /org/cfg-export-policy* # set schedule weekly
Firepower-chassis /org/cfg-export-policy* # commit-buffer
Firepower-chassis /org/cfg-export-policy #
Firepower-chassis /org/cfg-export-policy # show detail
Config Export policy:
   Name: default
    Description: Configuration Export Policy
    Admin State: Enable
   Protocol: Scp
    Hostname: 192.168.1.2
   User: user1
    Remote File: /export/cfg-backup.xml
    Schedule: Weekly
```

### 設定エクスポート リマインダの設定

Port: Default Current Task:

設定エクスポートが特定の日数実行されていないときにシステムにエラーを生成させるには、 エクスポートリマインダ機能を使用します。

デフォルトでは、エクスポートリマインダは30日間の頻度で有効になっています。

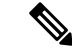

(注) リマインダの頻度が、スケジュールされたエクスポートポリシーの日数(毎日、毎週、または 隔週)よりも短いと、エクスポートリマインダ障害メッセージ(「config backup may be outdated」)が表示されます。たとえば、エクスポートスケジュールが毎週で、リマインダの 頻度が5日間の場合、リマインダの間隔内に設定がエクスポートされないと、この障害メッ セージが5日ごとに生成されます。

#### 手順

設定エクスポートリマインダを作成するには次のようにします。

scope org

scope cfg-export-reminder

set frequency days

set adminstate {enable|disable}

commit-buffer

#### 例:

```
Firepower-chassis# scope org
Firepower-chassis /org # scope cfg-export-reminder
Firepower-chassis /org/cfg-export-reminder # set frequency 10
Firepower-chassis /org/cfg-export-reminder* # set adminstate enable
Firepower-chassis /org/cfg-export-reminder* # commit-buffer
Firepower-chassis /org/cfg-export-reminder # show detail
Config Export Reminder:
    Config Export Reminder (Days): 10
```

AdminState: Enable

# コンフィギュレーション ファイルのインポート

設定のインポート機能を使用して、Firepower 4100/9300 シャーシからエクスポートした構成設 定を適用できます。この機能を使用して、既知の良好な構成に戻したり、システム障害を解決 したりできます。

#### 始める前に

「コンフィギュレーションのインポート/エクスポートについて」を確認してください。

#### 手順

**ステップ1** コンフィギュレーション ファイルをリモート サーバからインポートするには、次の操作を行います。

scope system

import-config URL enabled

#### commit-buffer

次のいずれかの構文を使用してインポートされるファイルの URL を指定します。

- ftp://username@hostname/path/image\_name
- scp://username@hostname/path/image\_name
- sftp://username@hostname/path/image\_name
- tftp://hostname:port-num/path/image\_name

#### 例:

```
Firepower-chassis# scope system
Firepower-chassis /system # import-config scp://user1@192.168.1.2:/import/cfg-backup.xml
enabled
Warning: After configuration import any changes on the breakout port configuration will
```

cause the system to reboot
Firepower-chassis /system/import-config # commit-buffer

ステップ2 インポートタスクのステータスを確認するには以下を行います。

#### scope system

#### scope import-config hostname

#### show fsm status

#### 例:

```
Firepower-chassis# scope system
Firepower-chassis /system # scope import-config 192.168.1.2
Firepower-chassis /system/import-config # show fsm status
```

Hostname: 192.168.1.2

```
FSM 1:
    Remote Result: Not Applicable
    Remote Error Code: None
    Remote Error Description:
    Status: Import Wait For Switch
    Previous Status: Import Config Breakout
    Timestamp: 2016-01-03T15:45:03.963
    Try: 0
    Progress (%): 97
    Current Task: updating breakout port configuration(FSM-STAGE:sam:dme:
        MgmtImporterImport:configBreakout)
```

ステップ3 既存のインポートタスクを表示するには以下を行います。

scope system

#### show import-config

ステップ4 既存のインポートタスクを変更するには以下を行います。

#### scope system

#### scope import-config hostname

- インポートタスクを変更するには、次のコマンドを使用します。
  - {enable|disable}
  - set description < description>
  - set password <password>
  - set port <port>
  - set protocol {ftp|scp|sftp|tftp}
  - set remote-file *path\_and\_filename*
  - set user <*user*>

ステップ5 インクポートタスクを削除するには以下を行います。

scope system

delete import-config hostname

commit-buffer

翻訳について

このドキュメントは、米国シスコ発行ドキュメントの参考和訳です。リンク情報につきましては 、日本語版掲載時点で、英語版にアップデートがあり、リンク先のページが移動/変更されている 場合がありますことをご了承ください。あくまでも参考和訳となりますので、正式な内容につい ては米国サイトのドキュメントを参照ください。